## คู่มือการอัพโหลดโลโก้ระบบ Offline

1.สามารถทำการอัพโหลดโลโก้ได้ที่หน้า Config > ข้อมูลคลินิก > เลือกโลโก้คลินิกเพื่อแสดงใน ใบเสร็จรับเงิน

| <ul> <li>นี่อคลินิก แพทย์มหูงิงพรรณรัตน์ คลินิกอายุรกรรมโรดข้อ และรุมาติส</li> <li>นี่ออลินิก (EN)</li> <li>รหัสดลินิก (กรณ้านี้มีหลายสาขา)</li> <li>น้อสาขา</li> <li>น้อสาขา</li> <li>น้อสาขา</li> <li>น้อมเพทย์</li> <li>หัสด ก็นัก</li> <li>กราบดำเน็น ขอย 2 ด.พระประฐมเจดีย์ อ.เมือง จ</li> <li>นตรปฐม</li> <li>น้อรโพร / Fax / Mobile</li> <li>0948858256</li> <li>Tax ID</li> <li>หมายแลขใบอนุญาด</li> <li>พมายเสขในอนุญาด</li> <li>มันพึก</li> <li>อังมนที่ก</li> <li>จังมนที่ก</li> <li>จังมนที่ก</li> <li>จังมนที่ก</li> <li>จังมนที่ก</li> </ul>                                                                                                    | มูล                           |                                                         | เลือกโลโก้คลินิกเพื่อแสดงในใบเสร็จรับเงิน                                                                    |
|----------------------------------------------------------------------------------------------------|-------------------------------|---------------------------------------------------------|----------------------------------------------------------------------------------------------------|
| รหัสลอินิก (กรณ์ที่มีหลายสามา)                                                                                                    | ขึ้อคลินิก<br>ชื่อคลินิก (EN) | แพทย์หญิงพรรณรัตน์ คลินิกอายุรกรรมโรคข้อ และรูมาติส     | กรุณาเดือกไฟดัโดโก้ และตั้งชื่อไฟด่เป็น clinic_logo.jpg และมีขนาด 130*110 pixel<br>💼 เดือกไฟด์ 💽 บันท์กเลโก้ |
| <ul> <li>มื่อสามา</li> <li>น้องหมดงที่</li> <li>กราชดำเนิน ชอบ 2 ด.พระประฐมเจดีย์ อ.เมือง จ</li> <li>เมอร์โพร / Fax / Mobile</li> <li>0948858256</li> <li>Tax ID</li> <li>พมายเลขใบอนุญาด</li> <li>พมายเลขใบอนุญาด</li> <li>เมอร์โพร / Fax / Mobile</li> <li>บันทึก</li> <li>อัลง</li> </ul>                                                                                                    | รหัสคลินิก                    | (กรณีที่มีหลายสาขา)                                     |                                                                                                    |
| <ul> <li>มื่อแพทย์</li> <li>กราชดำเนิน ชอย 2 ด.พระประฐมเจดีย์ อ.เมือง จ<br/>.นตรปฐม</li> <li>ก็อยู่ (EN)</li> <li>เบอร์โพร / Fax / Mobile</li> <li>0948858256</li> <li>Tax ID</li> <li>เพลายเลขโบอนุญาดยาออกฤทธ์</li> <li>อันเลล่าพรับส่งรายงานขอดขาย</li> <li>บันทึก โร่ ลำง</li> </ul>                                                                                                    | ชื่อสาขา                      |                                                         | נאס אויציטט Auto Backop on Cloud                                                                             |
| <ul> <li>พื่อยู่ ถ.ราชดำเนิน ชอย 2 ด.พระประฐมเจดีย์ อ.เมือง จ<br/>.นตรปฐม</li> <li>พื่อยู่ (EN)</li> <li>เบอร์โพร / Fax / Mobile</li> <li>0948858256</li> <li>Tax ID</li> <li>พมายเลขใบอนุญาด</li> <li>เมณล่าพริบสงรายงานยอดขาย</li> <li>อันเลล่าพริบสงรายงานยอดขาย</li> </ul>                                                                                                    | ชื่อแพทย์                     |                                                         | ระบบช่วยสำรองข้อมูลอัตโนมัติขึ้น Cloud ทุกๆวัน (ต้องสมัครเพื่อใช้บริการ)                                     |
| <ul> <li>พื่อยู่ (EN)</li> <li>เบอร์โพร / Fax / Mobile</li> <li>0948858256</li> <li>Tax ID</li> <li>พมายเลขโบอนุญาด</li> <li>เออร์โบอนุญาดยาออกฤทธ์</li> <li>อันเลล่าพรับส่งรายงานขอดขาย</li> <li>บันทึก โร้ ลำง</li> </ul>                                                                                                    | ที่อยู่                       | ถ.ราชดำเนิน ซอย 2 ต.พระประฐมเจดีย์ อ.เมือง จ<br>.นครปฐม | รหัสบริการ 192.168.1.100                                                                                     |
| <ul> <li>เบอร์โพร / Fax / Mobile</li> <li>0948858256</li> <li>Tax ID</li> <li>พมายเลขใบอนุญาด</li> <li>เม่มส์สำหรับส่งรายงานยอดขาย</li> <li>อันเลล่าหรับส่งรายงานยอดขาย</li> </ul>                                                                                                    | ที่อยู่ (EN)                  |                                                         | นำเข้าข้อมูลลูกค้าตาม Template Excel                                                                         |
| เบอร์โทร / Fax / Mobile 0948858256<br>Tax ID - เป็นไฟด์ Excel นามสกุล .xlsx เท่านั้น<br>ทมายเลขใบอนุญาด<br>หมายเลขใบอนุญาดยาออกฤทธิ์<br>อัเมล์สำหรับส่งรายงานขอดขาย<br><a href="https://www.science.org">บันทึก</a> <a href="https://www.science.org">บันทึก</a> <a href="https://www.science.org">บันทึก</a> <a href="https://www.science.org">บันทึก</a> <a href="https://www.science.org">บันทึก</a> <a href="https://www.science.org">บันทึก</a> <a href="https://www.science.org">บันทึก</a> <a href="https://www.science.org">שלו שלו שלו שלו שלו שלו שלו שלו שלו שלו</a>                                                                                                    |                               |                                                         | - จัดรูปแบบ Excel โดยเรียงคอลัมและชื่อคอลัมลำดับดังนี้ <u>(รูปแบบ Template)</u>                              |
| Tax ID                                                                                                    | เบอร์โทร / Fax / Mobile       | 0948858256                                              | - เป็นใฟล์ Excel นามสกุล .xlsx เท่านั้น                                                                      |
| หมายเลขใบอนุญาด<br>หมายเลขใบอนุญาดยาออกฤทธิ์<br>อัเมล์ส่ำหรับส่งรายงานขอดขาย<br>oับนทึก อัลง                                                                                                    | Tax ID                        |                                                         |                                                                                                    |
| หมายเลขใบอนุญาตยาออกฤทธิ์<br>อีเมล์สำหรับส่งรายงานขอดขาย<br><hr/> <hr/> <hr <="" td=""/> <td>หมายเลขใบอนุญาต</td> <td></td> <td>💼 เลือกไฟล์ 💽 นำเข้าข้อมลลกค้า</td> | หมายเลขใบอนุญาต               |                                                         | 💼 เลือกไฟล์ 💽 นำเข้าข้อมลลกค้า                                                                               |
| อึเมล์สำหรับส่งรายงานขอดขาย                                                                                                    | หมายเลขใบอนุญาตยาออกฤทธิ์     |                                                         |                                                                                                    |
| 🖸 บันทึก 🏷 ล้าง                                                                                                    | อึเมล์สำหรับส่งรายงานยอดขาย   |                                                         |                                                                                                    |
|                                                                                                    |                               | 💽 บันทึก 🏷 ล้าง                                         |                                                                                                    |

2.โดยไฟล์ที่ทำการอัพโหลดลงไปที่ระบบจะต้องมีชื่อไฟล์เป็น clinic\_logo โดยไฟล์ภาพจะต้องเป็น ไฟล์นามสกุล .jpg เท่านั้นและขนาดของโลโก้แนะนำไม่เกิน 130\*110 pixel

| เลือกโลโก้คลินิกเพื่อแสดงในใบเสร็จรับเงิน   |                                                                   |
|---------------------------------------------|-------------------------------------------------------------------|
| กรุณาเลือกไฟล์โลโก้ และดั้งชื่อไฟล์เป็น cli | nic_logo.jpg และมีขนาด 130*110 pixel<br>💼 เลือกไฟล์ 🔂 บันทึกโลโก้ |
|                                             |                                                                   |

3.โดยการอัพโหลดต้องทำการกดปุ่ม โย เลือกไฟล์ ระบบจะลิ้งไปถึง Floder ของตัวเครื่อง
 คอมพิวเตอร์ที่ใช้งานให้ทำการเลือกไฟล์โลโก้ที่ตั้งชื่อ clinic\_logo ไว้ ระบบจะแสดงชื่อไฟล์ภาพที่ช่อง
 เลือกไฟล์โลโก้

| ้อมล                                                                        |                                                         | เลือกโลโก้คลินิกเพื่อแสดงในใบเสร็จรับเงิน                                                                                             |
|-----------------------------------------------------------------------------|---------------------------------------------------------|----------------------------------------------------------------------------------------------------|
| ชื่อคลินิก<br>ชื่อคลินิก (EN)                                               | [                                                       | กรุณาเดือกไฟลัโลโก้ และดั้งชื่อไฟล์เป็น clinic_logo.jpg และมีขนาด 130*110 pixel<br>C:\Users\MCS2\Downloads\clinic_logo.j 💼 เลือกไฟล์  |
| รหัสคลินิก                                                                  | (กรณีที่มีหลายสาขา)                                     |                                                                                                    |
| ชื่อสาขา<br>ชื่อแพทย์<br>ที่อยู่                                            | ถ.ราชดำเนิน ชอย 2 ต.พระประฐมเจดีย์ อ.เมือง จ<br>.นครปรม | เซงานระบบ Auto BackOp on Cloud<br>ระบบช่วยสำรองข้อมูลอัดโนมัดขึ้น Cloud ทุกๆวัน (ต้องสมัครเพื่อใช้บริการ)<br>รหัสบริการ 192.168.1.100 |
| ที่อยู่ (EN)                                                                |                                                         | น้ำเข้าข้อมูลลูกค้าดาม Template Excel<br>- จัดรูปแบบ Excel โดยเรียงคอลัมและชื่อคอลัมล่าดับดังนี้ <u>(รูปแบบ Template)</u>             |
| เบอร์โทร / Fax / Mobile<br>Tax ID                                           | 0948858256                                              | - เป็นไฟล์ Excel นามสกุล .xlsx เท่านั้น                                                                                               |
| หมายเลขใบอนุญาด<br>หมายเลขใบอนุญาดยาออกฤทธิ์<br>อีเมล์สำหรับส่งรายงานยอดขาย |                                                         | 💼 เลือกไฟล์ 💽 นำเข้าข้อมูลลูกค้า                                                                                                    |
|                                                                             | 🖸 บันทึก 🏷 ล้าง                                         |                                                                                                    |

4.จากนั้นให้ทำการกดปุ่ม 💽 บันทึกโลโก้ เป็นอันเรียบร้อย